Olá, amigo!

Hoje vamos orientar como usar a ferramenta "Emissão de E-mails e Whatsapps" que o Sistema INFAMAT<sup>®</sup> possui.

É importantíssimo sempre termos o entendimento da nossa <u>Regra de Ouro</u>:

- O dinheiro (valor) entra na sua empresa através de:
  - Emissão de PEDIDO (PED) e/ou Ordem de Serviço (OS) e/ou Ordem de Serviço Auto (OSA);

O dinheiro (valor) saída sua empresa através de:

 Emissão de Ordem de Compra (OC) e/ou Ordem de Serviço de Terceiros (OST);

## <u>Pedidos</u>

Onde encontrar a Listagem de Pedidos no INFAMAT<sup>®</sup>: Menu Consultas/Consultas e Relatórios/Pedidos/Listagem de Pedido

Existem várias situações de **pesquisas** na Tela Listagem de Pedido, como pode vemos na <u>Img1</u>. Aqui vamos falar especificamente de **envio por E-mail e Whatsapp**.

Ao escolher um Pedido e clicar com o botão direito do mouse, se abrirá uma gama de ações a praticar – (Img1 – retângulo verde).

Dentre as funções mais usadas, podemos destacar:

1) Envio, por Whatsapp (<mark>seta amarela</mark>) e por E-mail (<mark>seta vermelha</mark>), do Pedido escolhido;

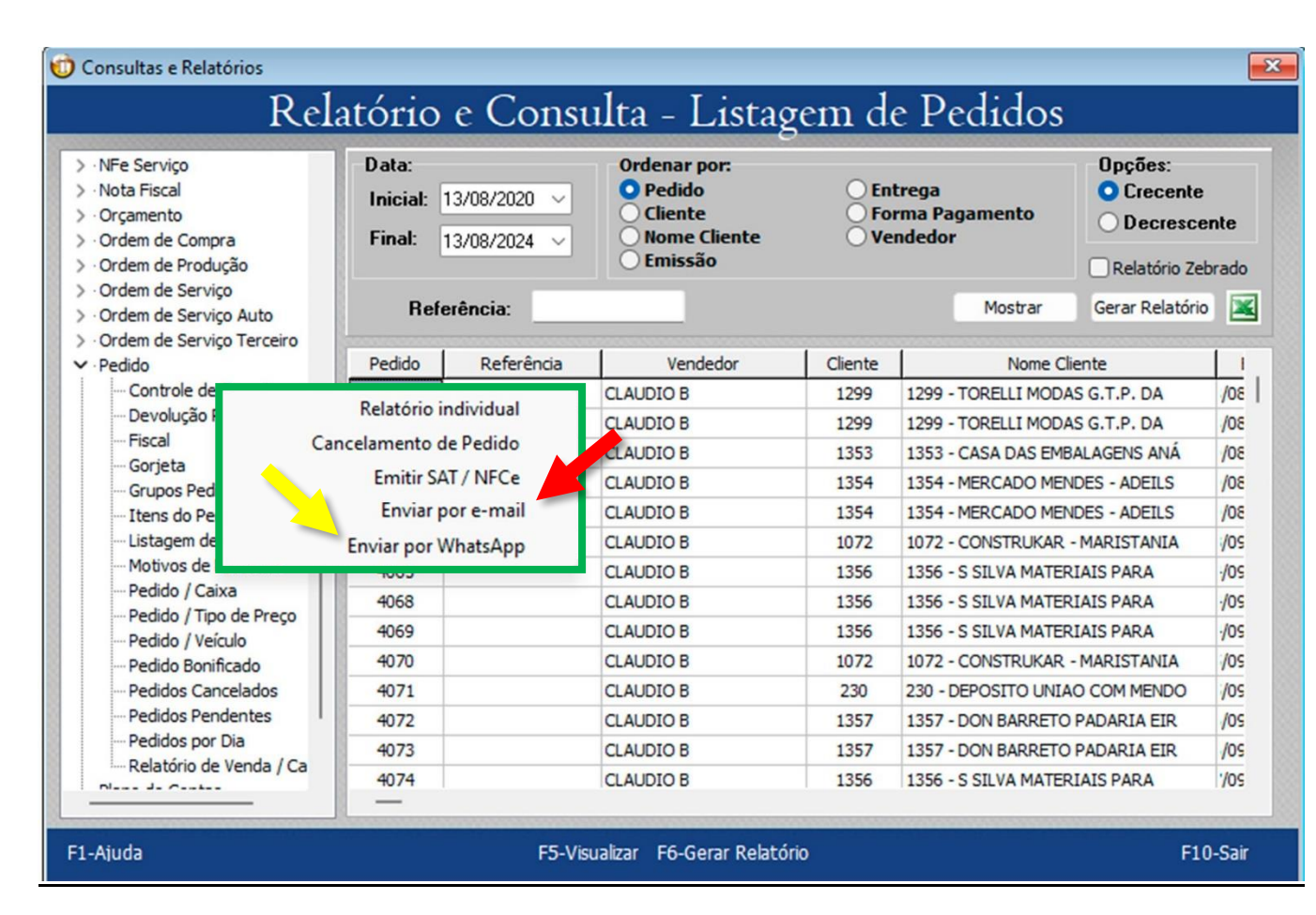

lmg1

## **Orçamentos**

Onde encontrar a Listagem de Orçamento no INFAMAT<sup>®</sup>: Menu Consultas/Consultas e Relatórios/Orçamentos/Listagem de Orçamento

Existem várias situações de **pesquisas** na Tela de Listagem de Orçamentos, como pode vemos na <u>Img2.</u> Aqui vamos falar especificamente de **envio por E-mail e Whatsapp**.

Ao escolher um Orçamento e clicar com o botão direito do mouse, se abrirá uma gama de ações a praticar – (Img2 – retângulo verde).

Dentre as funções mais usadas, podemos destacar:

1) Envio, por Whatsapp (<mark>seta amarela</mark>) e por E-mail (<mark>seta vermelha</mark>), do Orçamento escolhido;

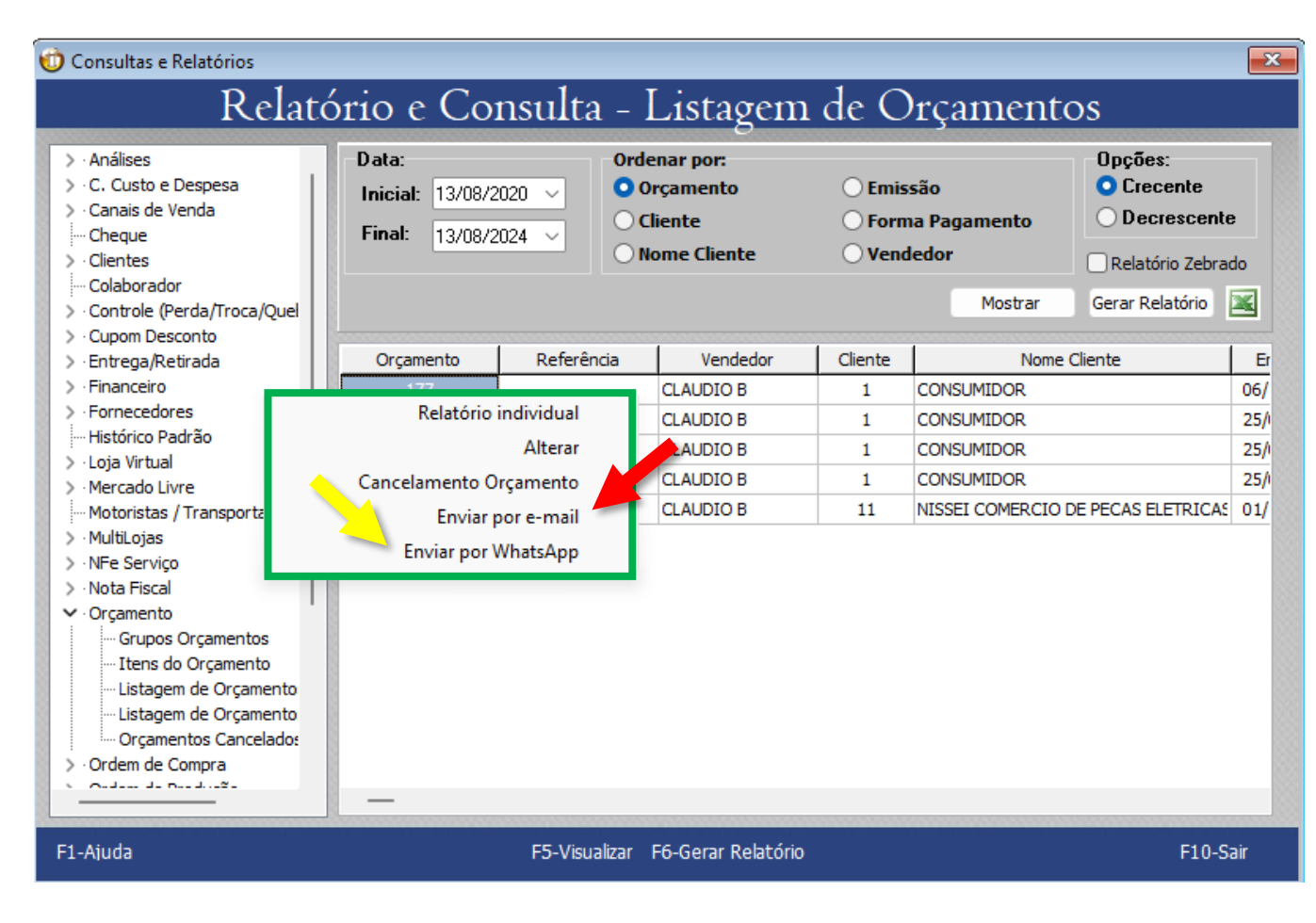

Img2

## Ordem de Serviço

Onde encontrar a Listagem de Ordem de Serviço no INFAMAT<sup>®</sup>: Menu Consultas/Consultas e Relatórios/Ordem de Serviço/Listagem de Ordem de Serviço

Existem várias situações de **pesquisas** na Tela de Listagem de Ordem de Serviço, como pode vemos na <u>Img3.</u> Aqui vamos falar especificamente de **envio por E-mail e Whatsapp**.

Ao escolher uma Ordem de Serviço e clicar com o botão direito do mouse, se abrirá uma gama de ações a praticar – (Img3 – <mark>retângulo verde</mark>).

Dentre as funções mais usadas, podemos destacar:

1) Envio, por Whatsapp (<mark>seta amarela</mark>) e por E-mail (<mark>seta vermelha</mark>), da Ordem de Serviço escolhida;

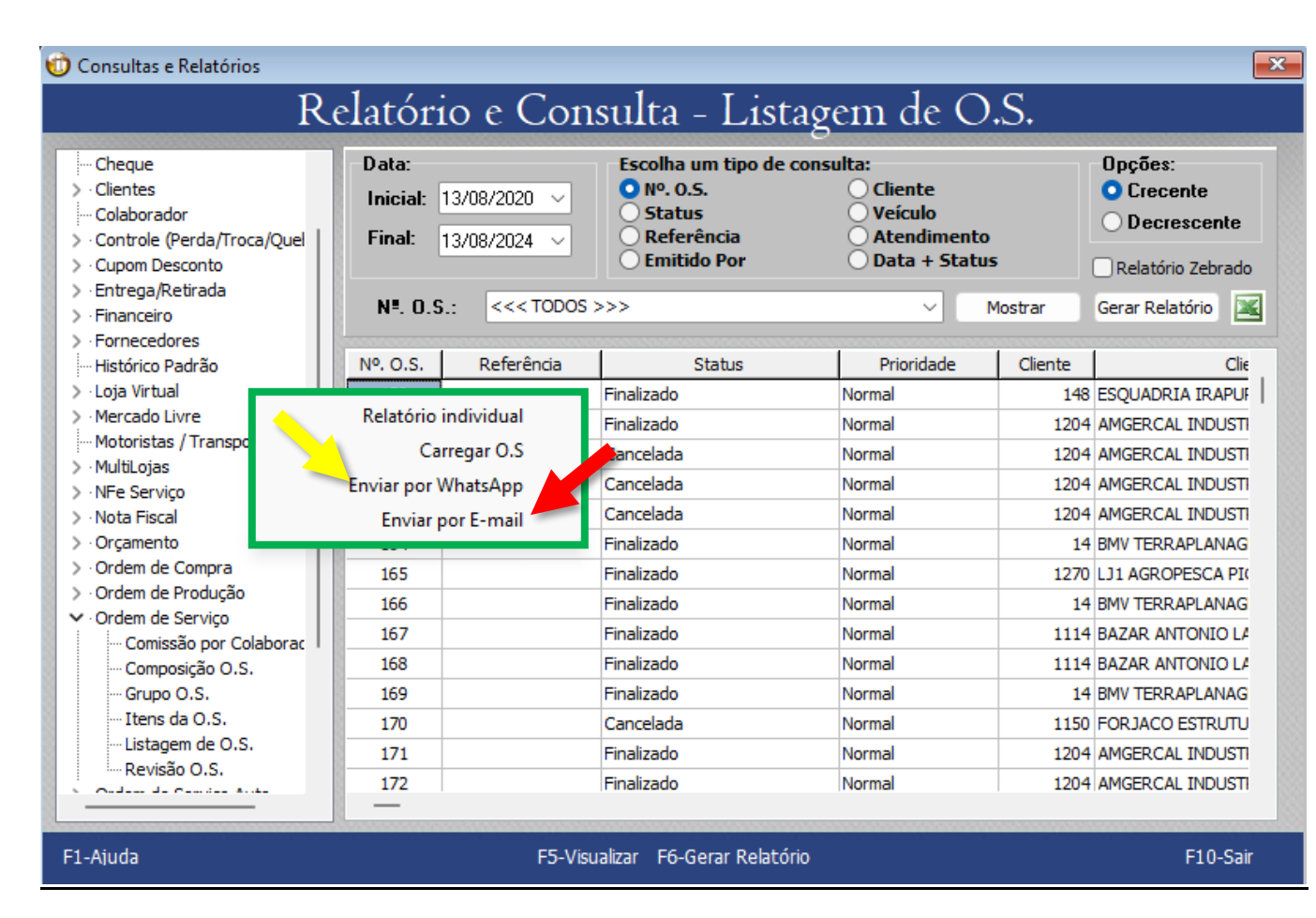

## Img3

Este documento será atualizado sempre que existir uma nova funcionalidade anexada.

------

Siga-nos e descubra soluções para seu dia a dia!

Blog Infasstec: https://infasstec.com.br/novoblog/

Site: www.infasstec.com.br

Instagram: https://www.instagram.com/infasstecsistemas

Facebook: <u>https://www.facebook.com/infasstecsistemas</u>

Youtube: <u>https://www.youtube.com/@infasstecsistemas</u>

**Obrigado! Depto Comercial Infasstec Sistemas**